## **WI**Bank

Wirtschafts- und Infrastrukturbank Hessen

## Anleitung Kundenportal

Die Registrierung kann unter der Adresse <u>https://foerderportal.wibank.de/site/#/public/home</u> vorgenommen werden.

| WillBank Startse"                                                                                                    | WIEBank         Startseite         ¢∑           troom screated action taxe         Startseite         ¢∑                                                                                                    |
|----------------------------------------------------------------------------------------------------|----------------------------------------------------------------------------------------------------|
| Willkommen                                                                                                    | Anmeldung                                                                                                    |
|                                                                                                    | Anneldung                                                                                                    |
| Wilkommen                                                                                                    |                                                                                                    |
| Willkommen<br>Mit dem Kunderportal bietet die WilBank eine umfassende Lösung für die Antragsstellung von Förderprogrammen und unterstützt dabei den<br>gesamten Prozess von der Benutzerregistrierung über die Antragsstellung, Änderungen und den Mittelabruf bis hin zum Monitoring für den<br>privaten, öffentlichen und wirtschaftlichen Bereich.                                                                                                    | Zugangskenning* Passwort* Passwort vergessen Regist * Turticksetzen Woiter                                                                                                    |
| HINWEIS: Über die Schaltfläche mit dem Pfeilsymbol oben rechts können Sie sich im Portal anmelden bzw. registrieren.<br>Verwendung von Cookies                                                                                                    | Informationen zum Login                                                                                                    |
| Dieses Portal setzt lediglich essentielle Cookies ein.<br>Cookies sind kleine Textdataien, die auf Ihrem Rechner abgelegt werden und die Ihr Browser speichert. Sie dienen dazu, unser Angebot<br>nutzerfreundlicher zu machen. Die hier verwendeten Cookies sind sogenannte "Session-Cookies", weil sie nach Ende Ihres Besuchs<br>automatisch zurückgesetzt werden. Sie speichem keinen Hinweis, der der Wiedererkennung des Users dienen, sondern lediglich einen<br>temporaren Sitzungsbezeichner (Session-ID).<br>Unsere essentiellen Cookies richten auf Ihrem Rechner keinen Schaden an und enthalten keine Viren. Wenn Sie keine Cookies erlauben<br>mochten, können Sie das in den Einstellungen Ihres Browsers jederzeit unterbinden oder bereits gesetzte Cookies löschen. Das Portal wird<br>ohne diese essentiellen Cookies nicht vollstandig nutzbar sein. | Verwendung von Cookies<br>Dieses Portal setzt lediglich essentielle Cookies ein.<br>Cookies sind kleine Textdateien, die auf Ihrem Rechner abgelegt werden und die Ihr Browser speichert. Sie dienen dazu, unser Angebot<br>nutzerfreundlicher zu machen. Die hier verwendeten Cookies sind sogenannte "Session-Cookies", weil sie nach Ende Ihres Besuchs<br>automatisch zurückgesetzt werden. Sie speichern keinen Hinweis, der der Wiedererkennung des Users dienen, sondern lediglich einen<br>temportaren Sitzungsbezichnen (Session-ID).<br>Unserer essenfiellen Cookies richten auf Ihrem Rechner keinen Schaden an und enthalten keine Viren. Wenn Sie keine Cookies erlauben<br>michten, können Sie das in den Einstellungen Ihres Browsers jederzeit unterbinden oder bereits gesetzte Cookies löschen. Das Portal wird<br>ohne diese essentiellen Cookies nicht vollständig nutzbar sein. |
| 1. Über das Symbol gelangen Sie zur<br>Anmeldemaske                                                                                                    | 2. Registrieren auswählen                                                                                                    |
| Registrierung 3<br>Angaben zum Kundentyp                                                                                                    |                                                                                                    |
| Ich registriere mich als*                                                                                                    | Bestätigung                                                                                                    |
| Zugangskennung* <ul> <li>Erlaubte Zeichen: =2A-ZD-9_: =0, mind. 10 Zeichen, max. 30 Zeichen</li> <li>E-Mail*</li> <li>Initialpasswort</li> <li>Hier ist Ihr Initialpasswort zur Anmeldung "Rg§6q8"</li> </ul>                                                                                                    | Vielen Dank für Ihre Registrierung. Wir senden Ihnen an Ihre angegebene E-Mail-Adresse nun umgehe<br>Sie diesen an, um Ihren Zugang zu aktivieren. Bis dahin ist Ihr Zugang aus Sicherheitsgründen noch de<br>Hier ist Ihr Initialpasswort zur Anmeldung:                                                                                                    |
| Unternehmen (Kommune, Ministerium)                                                                                                    | qRB9m6                                                                                                    |
| * Pflichtfeid Abbrechen Weiter                                                                                                    | Bitte notieren Sie sich dieses. Das Initialpasswort wird zum Abschluss der Registrierung benötigt.                                                                                                    |
| <ol> <li>Den betreffenden Kundentyp auswählen und<br/>registrieren. Hinweis: Die Zugangskennung ist<br/>der zukünftige Benutzername!</li> </ol>                                                                                                    | <ol> <li>Nach erfolgter Registrierung erhalten Sie eine<br/>Bestätigungsmail. Bitte lassen Sie das Fenster mit<br/>dem Initialpasswort geöffnet.</li> </ol>                                                                                                    |

## **WI**Bank

Wirtschafts- und Infrastrukturbank Hessen

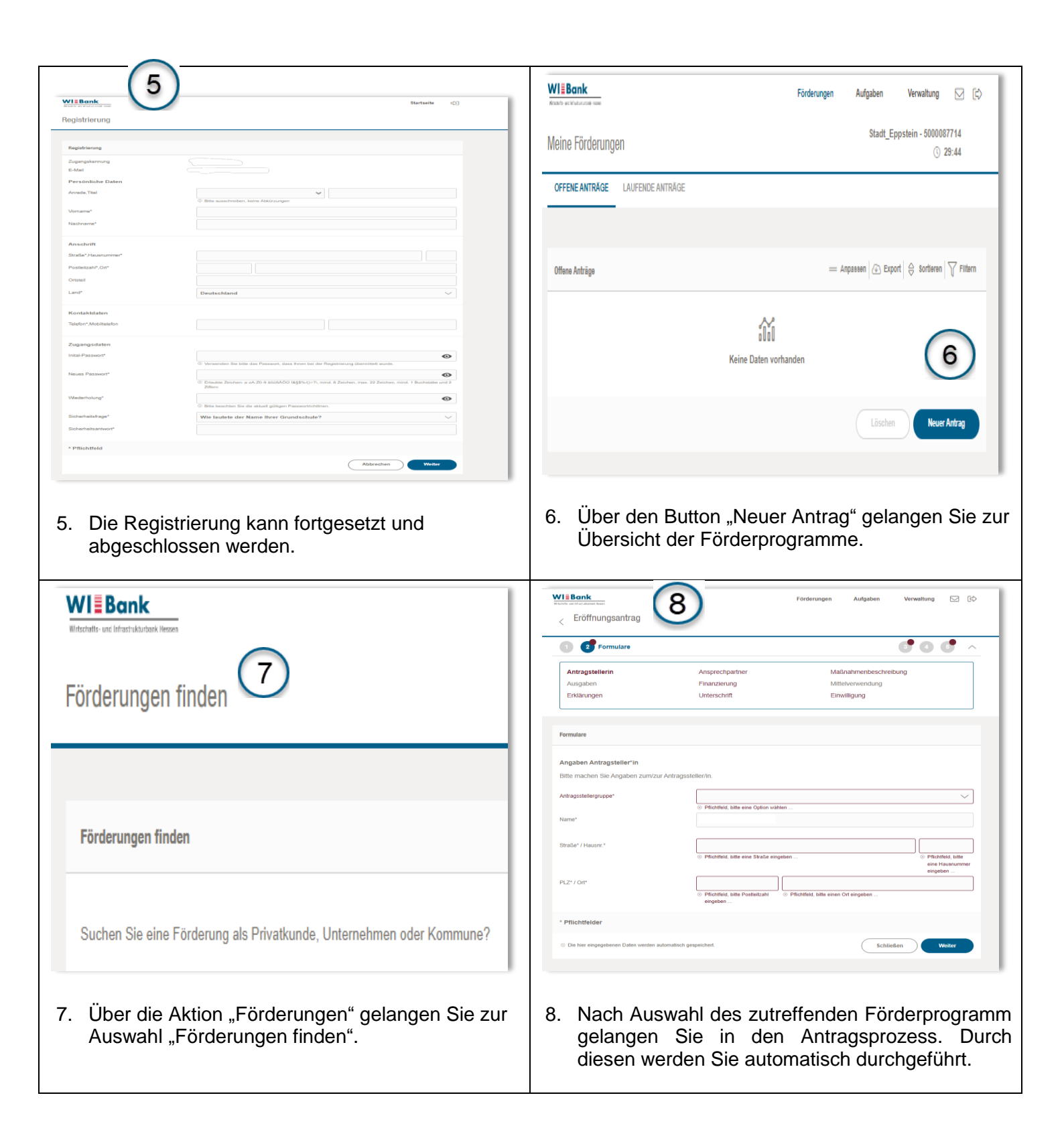

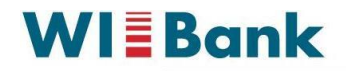

Wirtschafts- und Infrastrukturbank Hessen

| 9                                                                                                    | WI Bank                                                                                                    | WIBBank<br>Wittschifts- und Infrustruktuntamik Hessen                                                                                                    |                     |
|----------------------------------------------------------------------------------------------------|----------------------------------------------------------------------------------------------------|----------------------------------------------------------------------------------------------------|---------------------|
| 0                                                                                                    | Writschefts- und Infrastrukturfank Hessen<br>Writschefts- und Infrastrukturfank Hessen<br>Reisenteiterung 20 - 20<br>4027 Officieran em Mein<br>www.witschi.de | Meine Förderungen                                                                                                    |                     |
|                                                                                                    |                                                                                                    | OFFENE ANTRÄGE                                                                                                    | LAUFENDE ANTRÄGE    |
| Förderung der                                                                                                    | Gigabitversorgung                                                                                                    | Laufende Anträge                                                                                                    |                     |
| Antragsnummer<br>Geschäftsvorfall<br>PrintiD                                                                                                    |                                                                                                    | Förderprogramm                                                                                                    | Antragsnummer       |
|                                                                                                    |                                                                                                    | Bewilligter Förderbetrag<br>Maßnahme                                                                                                    | Ausgezahlte Beträge |
| <ol> <li>Nach Eingabe all<br/>Zusammenfassung<br/>Original unterschre<br/>bzw. Dienstsiegel v</li> </ol>                                                                                      | er Daten erhalten Sie eine<br>, welche Sie auf Seite 11 im<br>eiben und mit einem Stempel<br>rersehen müssen.                                                  | 10. Zum Absenden des Antrags, laden Sie das<br>unterschriebene Formular eingescannt hoch. Sie<br>erhalten im Anschluss eine Bestätigungsmail.<br>Anschließend finden Sie Ihren Antrag unter dem |                     |
| <b>Hinweis:</b> Falls Sie keine Zuwendung für das<br>Förderprogramm "Digitale Dorflinde" beantragen, sind<br>die Seiten 12 bis 21 nicht relevant. Drucken und<br>scannen Sie diese nicht aus! |                                                                                                    | Register "Laufende Anträge".<br>In diesem Register werden Sie ebenfalls über den<br>Status der Bearbeitung seitens der WIBank<br>informiert.                                                    |                     |